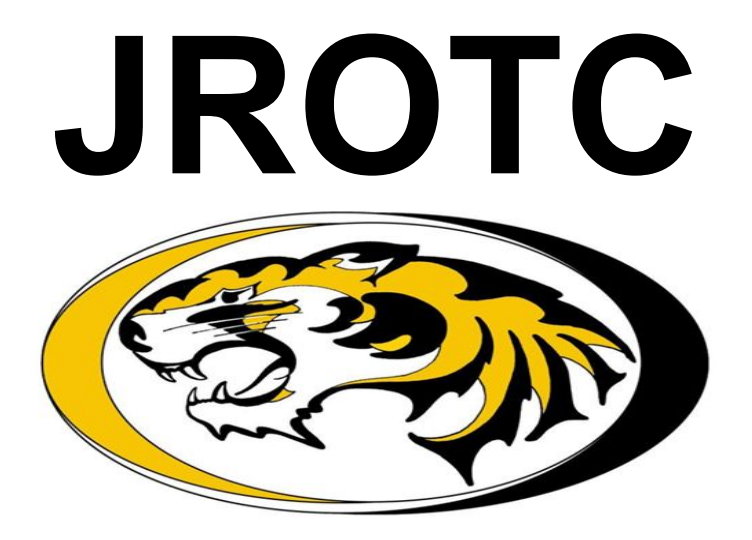

## **Smith-Cotton**

## **ACT Registration**

The ACT is a standardized test used for college admissions in the United States. It is currently administered by ACT, a nonprofit organization of the same name. The ACT test covers four academic skill areas: English, mathematics, reading, and scientific reasoning.

- Go to https://www.act.org/
- You will reach a page that looks like this:

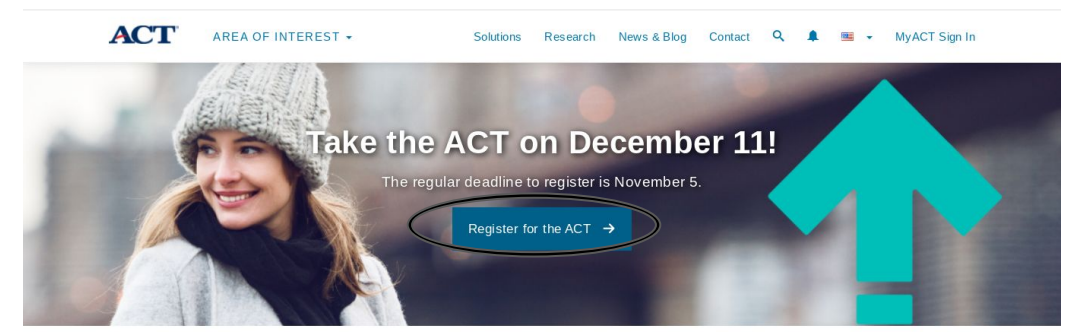

Everything you need to know about the ACT test.

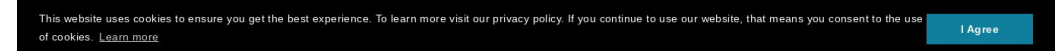

• Click the Register button to sign up for the next available ACT.

• You will then be prompted with a textbox welcoming you to the page. Press continue.

| АСТ                                     | Sign in<br>Email address                                                                                                    |
|-----------------------------------------|----------------------------------------------------------------------------------------------------|
| Welcome To MyACT Don't have an account? | Password Forgot Password?                                                                                                    |
| Create MyACT account                    | Sign In ACT is Improving Customer Support access to                                                                                   |
|                                         | Sign On functionality from MyACT. Hy our used<br>this feature, please click the forgot password<br>link above to update your account. |
| at 1997 al 1                            |                                                                                                    |

 If you have an ACT account, sign in. If you don't, click "Create MyACT Account."

- You will be brought to this page:
- If you have previously taken a test, click the button that says, "I registered or tested before."

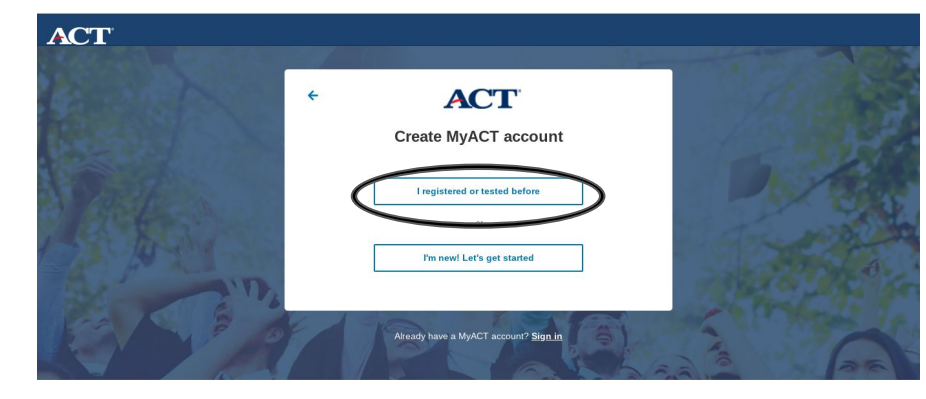

• This will give you two options:

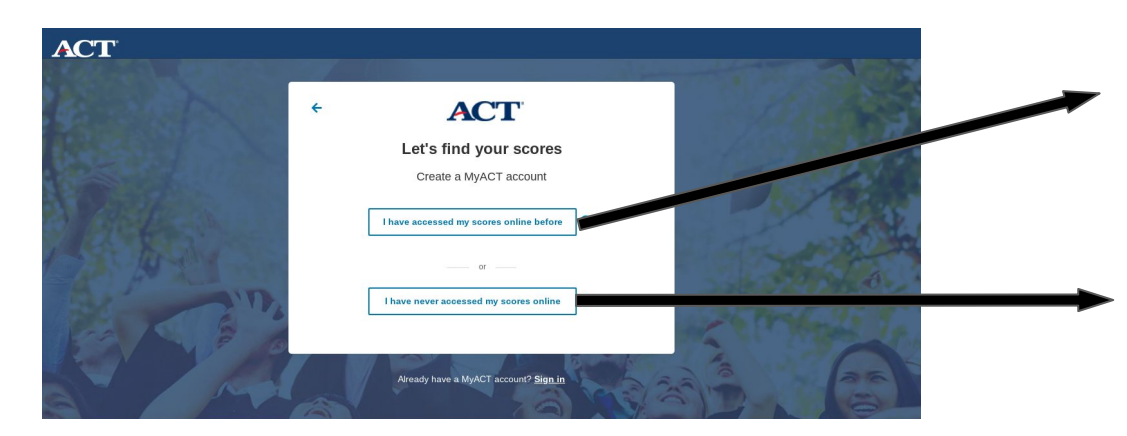

This will take you to a page that asks for your web account credentials to update your account.

This will allow you to identify your account by entering your personal information to find your account.

- If you do not have a MyACT account, then click, "I'm New! Let's Get Started."
- You will insert your personal information in order to create an account.
- Click the blue, "register for the ACT"

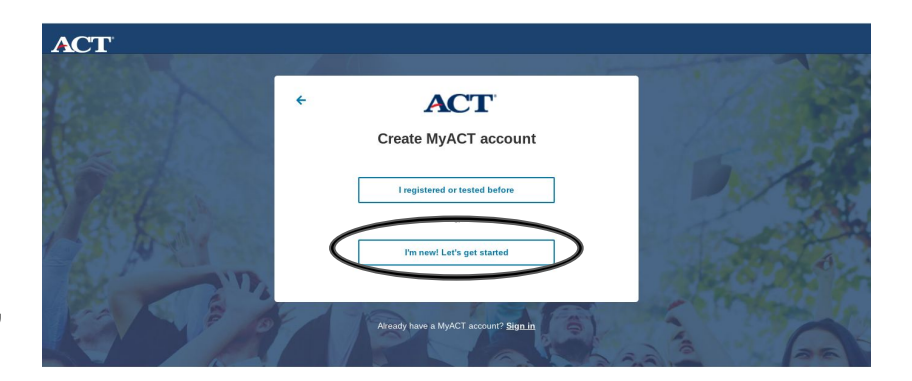

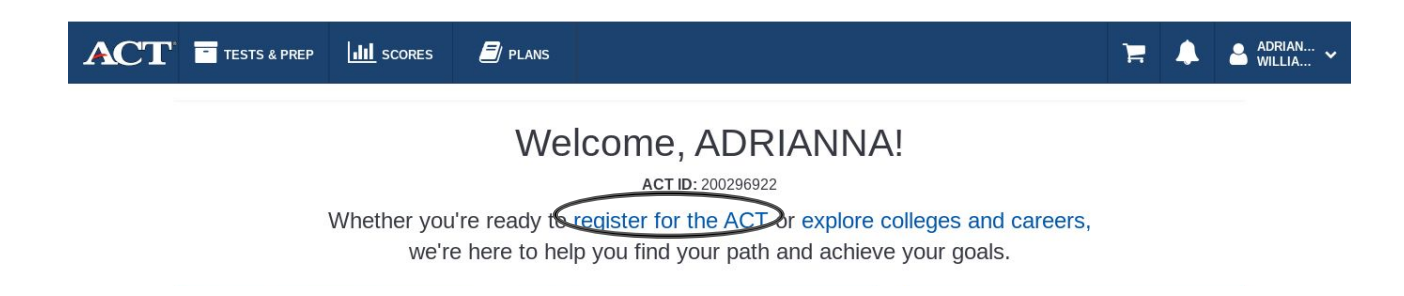

- That will bring you to this page.
- Sit down in a quiet space, and gather all necessary materials. Click, on "Begin Registering."
- Pick the Smith-Cotton testing location, and then proceed by pressing, "Add to Cart."

## **Registration Tip**

-A Good ACT Writing Score on the ACT can slightly boost your chance of admissions, even if this portion is not requested by the school.

-It is used to indicate your writing and analytical abilities. It will NOT affect your composite score.

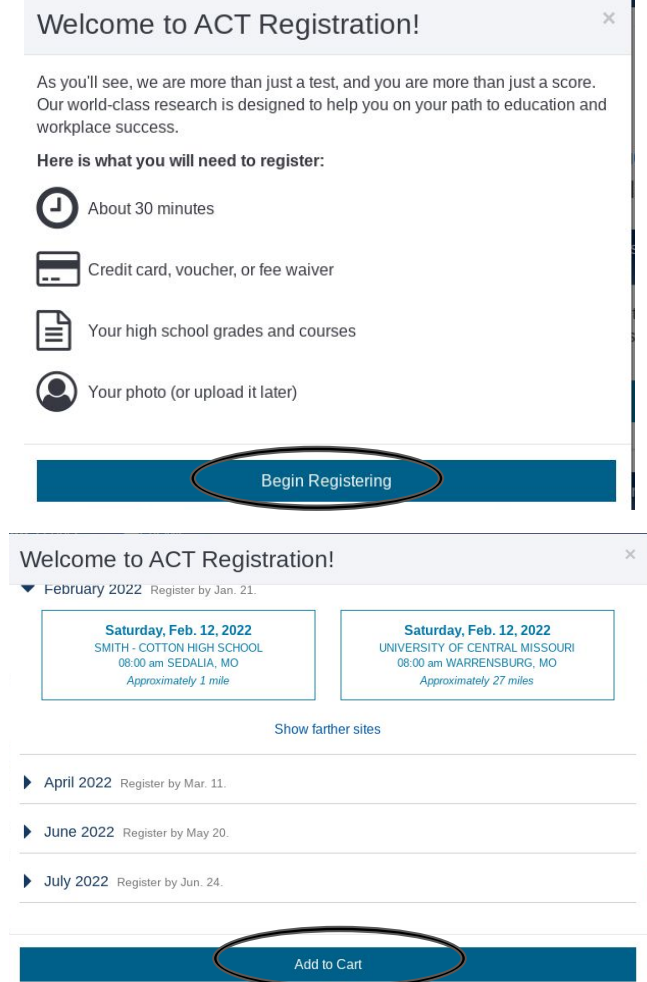

• You will now be sent to a page that looks like this.

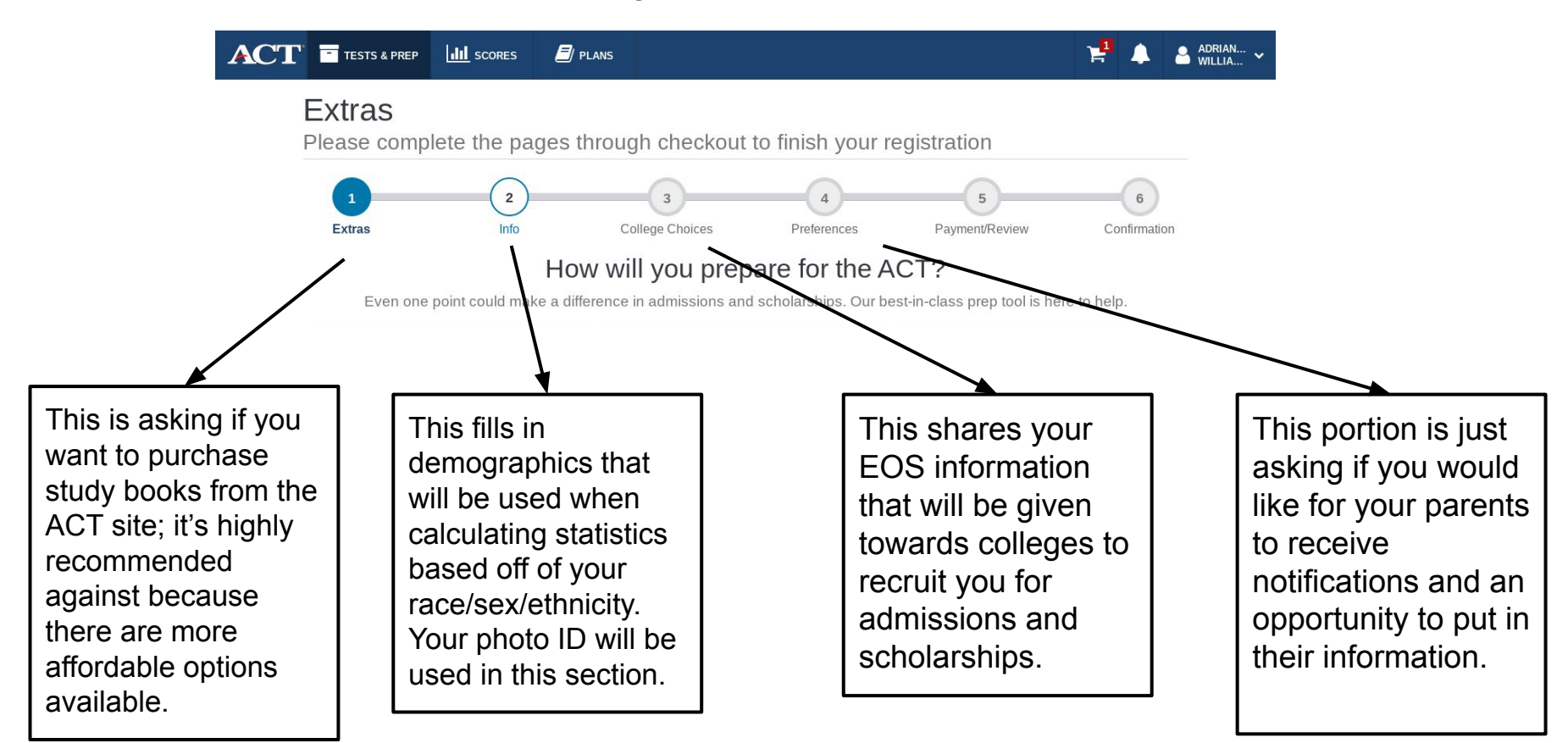

- You will then insert your payment/review information, and then click on the page that says, "Confirmation."
- Scroll to the bottom, and you will be prompted to finish.
- As verification, there will be confirmation of your student details and where you will be testing.